Zoom Uzaktan Eğitim Programı Kullanımı

## Zoom 'a nasıl üye olunur?

https://zoom.us/signup

adresine giriniz.

Açılan sayfaya yer alan kutucuğa email adresinizi yazarak üye ol (Sign Up) butonunu tıklayınız.

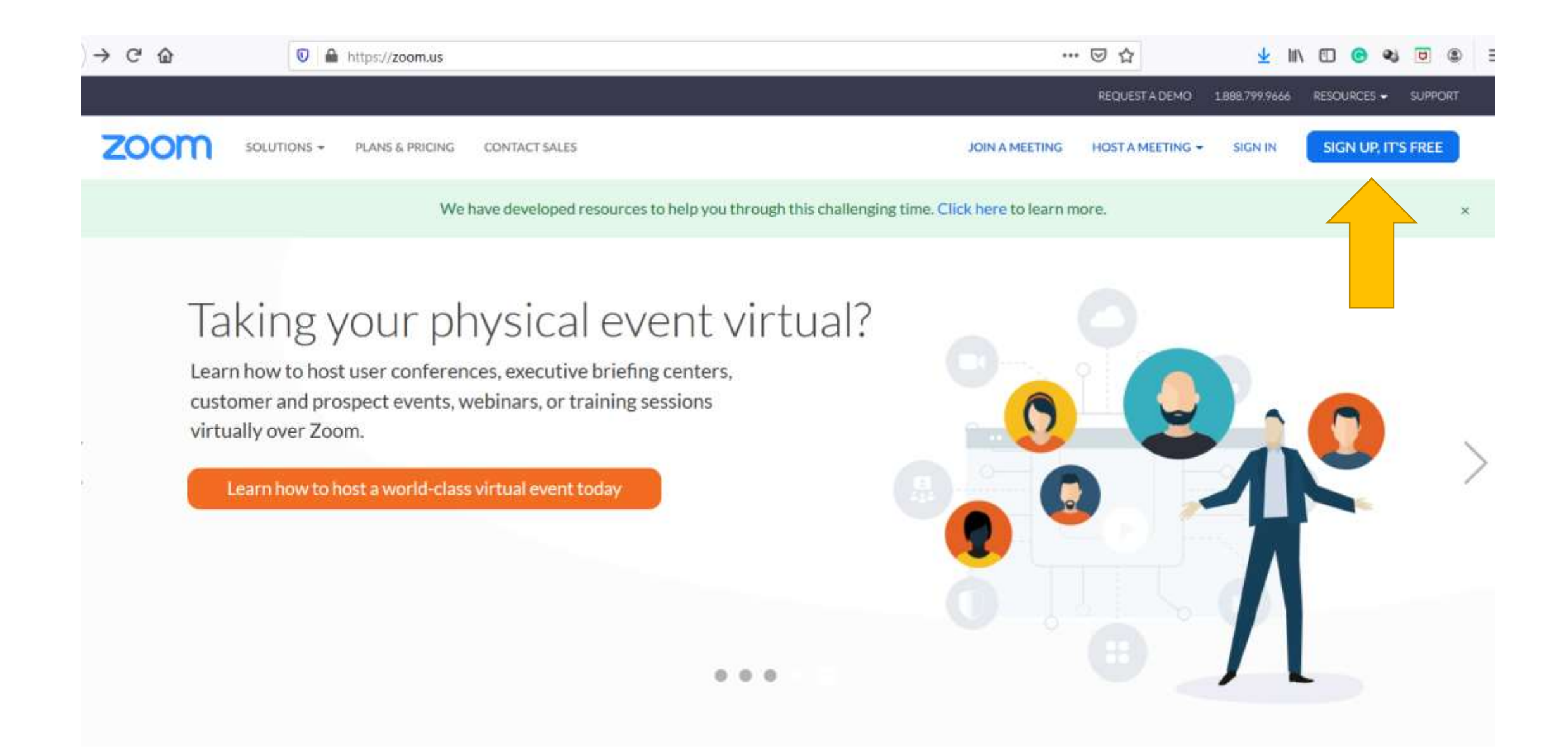

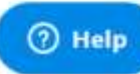

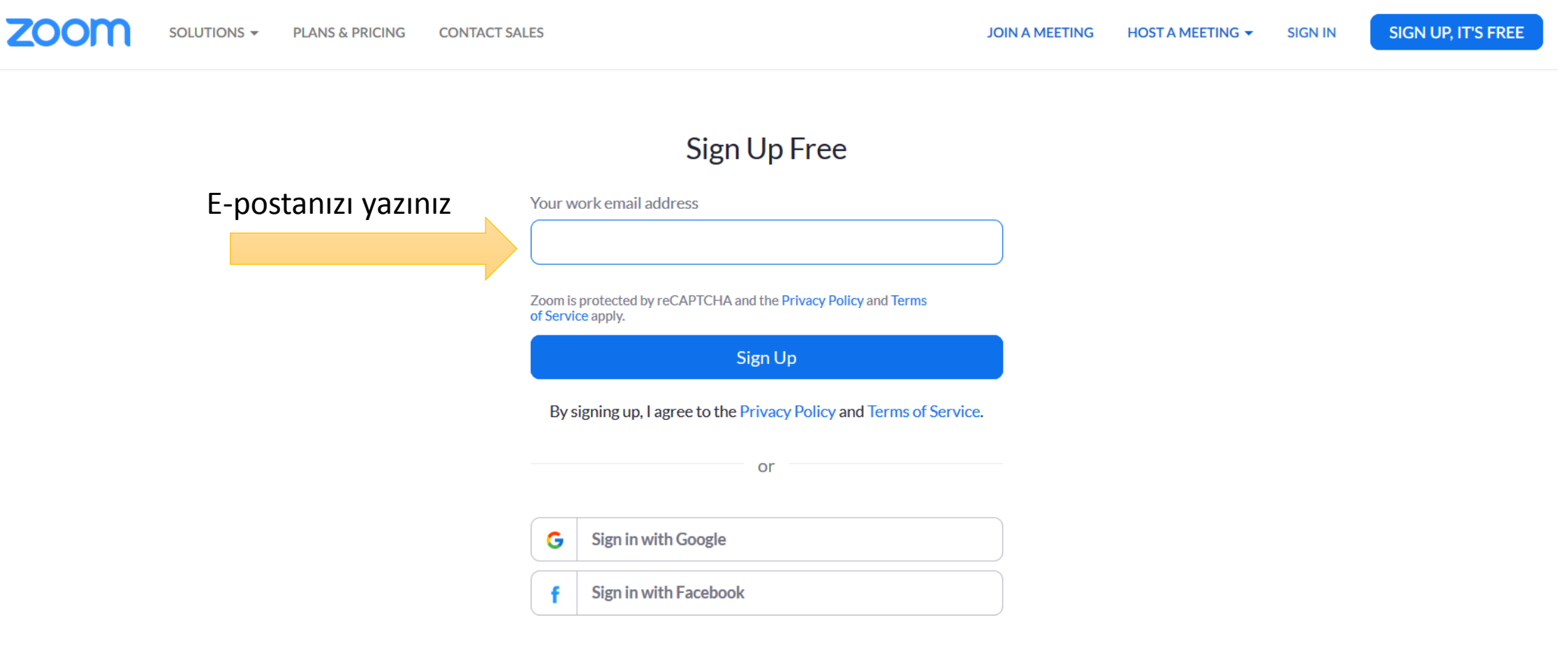

Already have an account? Sign in.

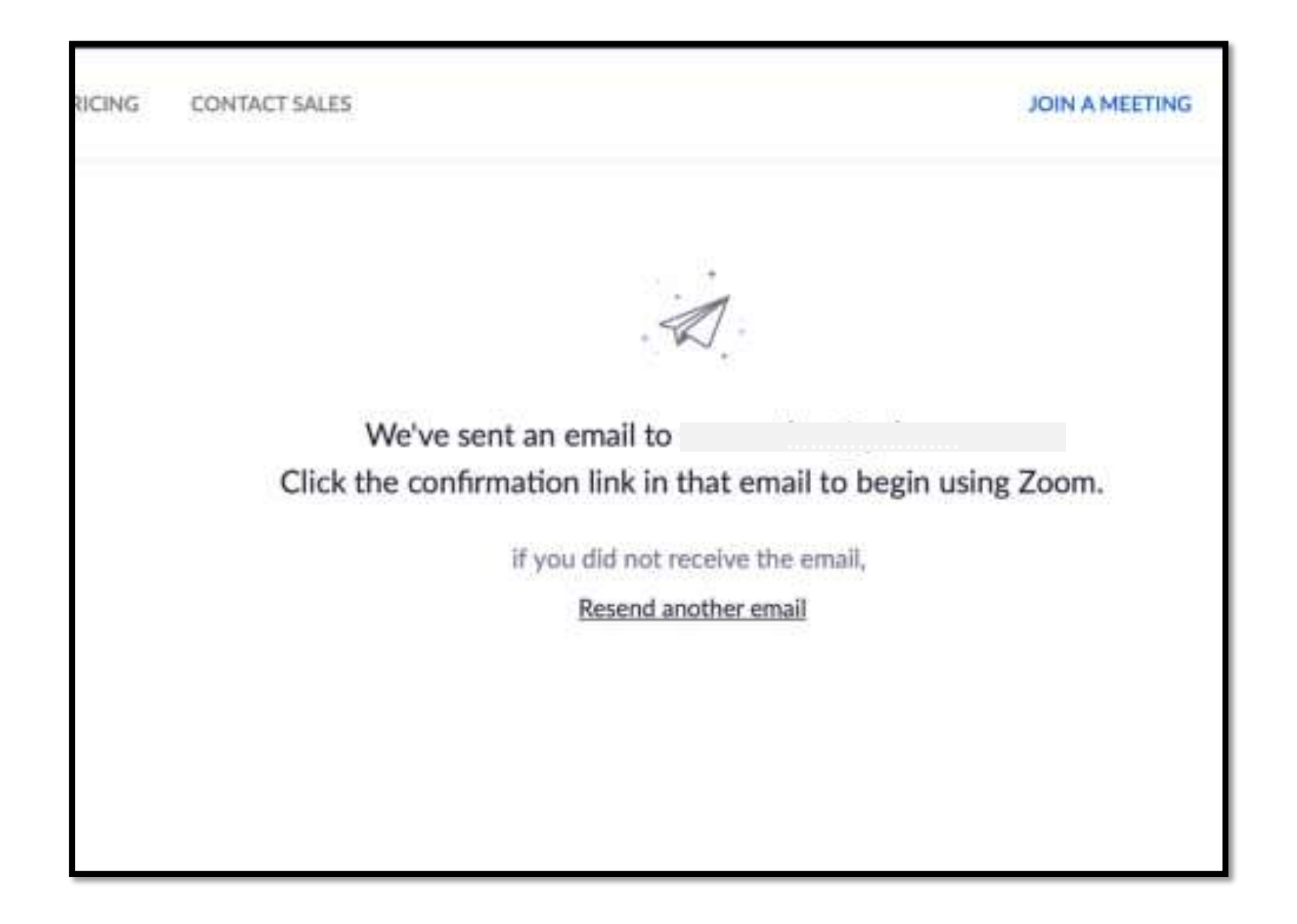

# Zoom 'a nasıl üye olunur?

• Email adresinize Zoom'dan gelen aktivasyon linkine tıklayın ve açılan sayfada istenen bilgileri girerek üyeliğinizi tamamlayınız.

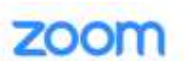

1 Account Info ---- 2 Invite Colleagues ---- 3 Test Meeting

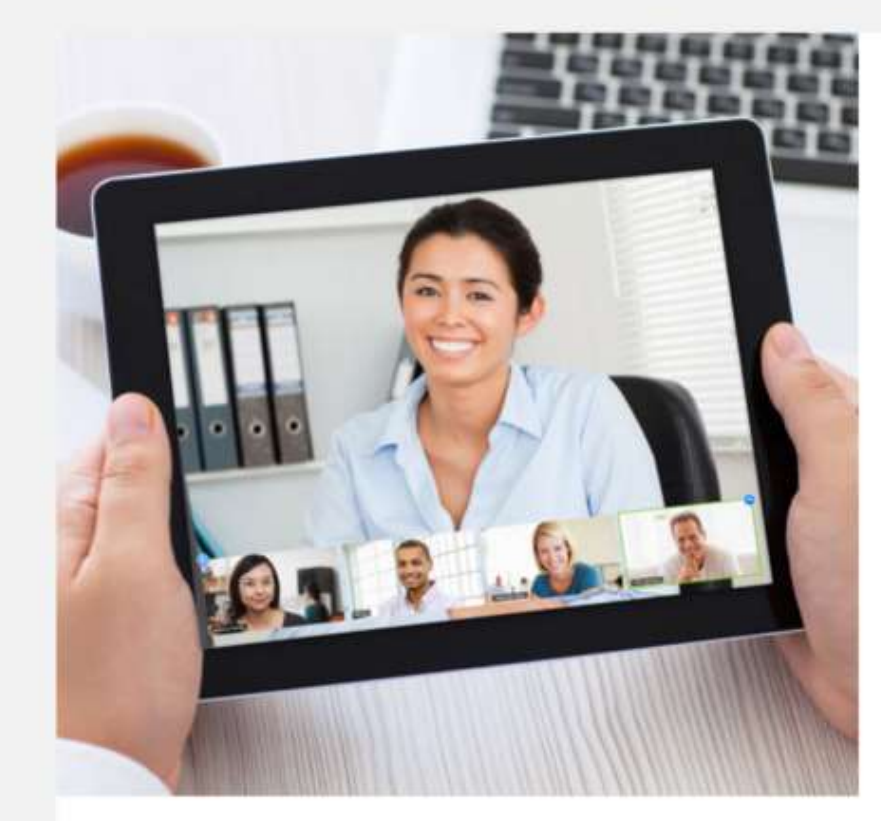

#### Welcome to Zoom

Hi, ucanserkan@yahoo.com. Your account has been successfully created. Please list your name and create a password to continue.

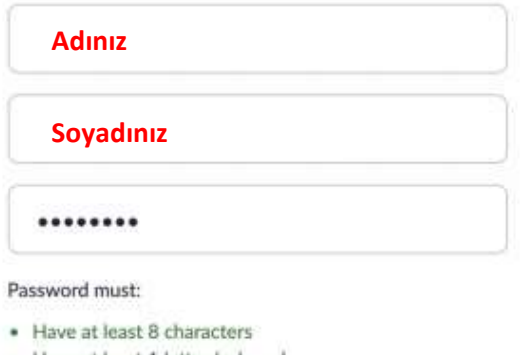

- Have at least 1 letter (a, b, c...)
- Have at least 1 number (1, 2, 3...)
- Include both Upper case and Lower case characters

#### Password must NOT:

- · Contain only one character (11111111 or aaaaaaaa)
- · Contain only consecutive characters (12345678 or abcdefgh)

\*\*\*\*\*\*\*

By signing up, I agree to the Privacy Policy and Terms of Service.

Iontinue

# Zoom 'a nasıl üye olunur?

• Zoom'da sanal ders oluşturmak ya da oluşturulan derse katılmak için

https://us04web.zoom.us/download#client\_4meeting

adresinden Zoom uygulamasını bilgisayarınıza ya da mobil cihazlara indiriniz ve kurunuz.

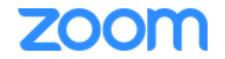

SOLUTIONS - PLANS & PRICING CONTACT SALES

JOIN A MEETING HOST A MEETING -

We have developed resources to help you through this challenging time. Click here to learn more.

#### Download Center

Download for IT Admin 👻

#### Zoom Client for Meetings

The web browser client will download automatically when you start or join your first Zoom meeting, and is also available for manual download here.

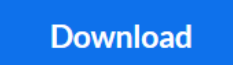

Version 4.6.8 (19178.0323)

# Sanal Ders Oluşturma

#### Zoom uygulamasını açınız ve hesabınıza giriş yapınız

|                                                    | ZOC                | om           |                                                                  |
|----------------------------------------------------|--------------------|--------------|------------------------------------------------------------------|
|                                                    | Join a M<br>Sign   | eeting<br>In |                                                                  |
| com Cloud Meetings                                 | Version: 4.6.8 (   | 19178.0323)  |                                                                  |
|                                                    |                    |              |                                                                  |
| Sign In                                            |                    | ٩            | Sign In with SSO                                                 |
| Sign In<br>Enter your email<br>Enter your password | Forgot)<br>Sign In | or G         | Sign In with SSO<br>Sign In with Google<br>Sign In with Facebook |

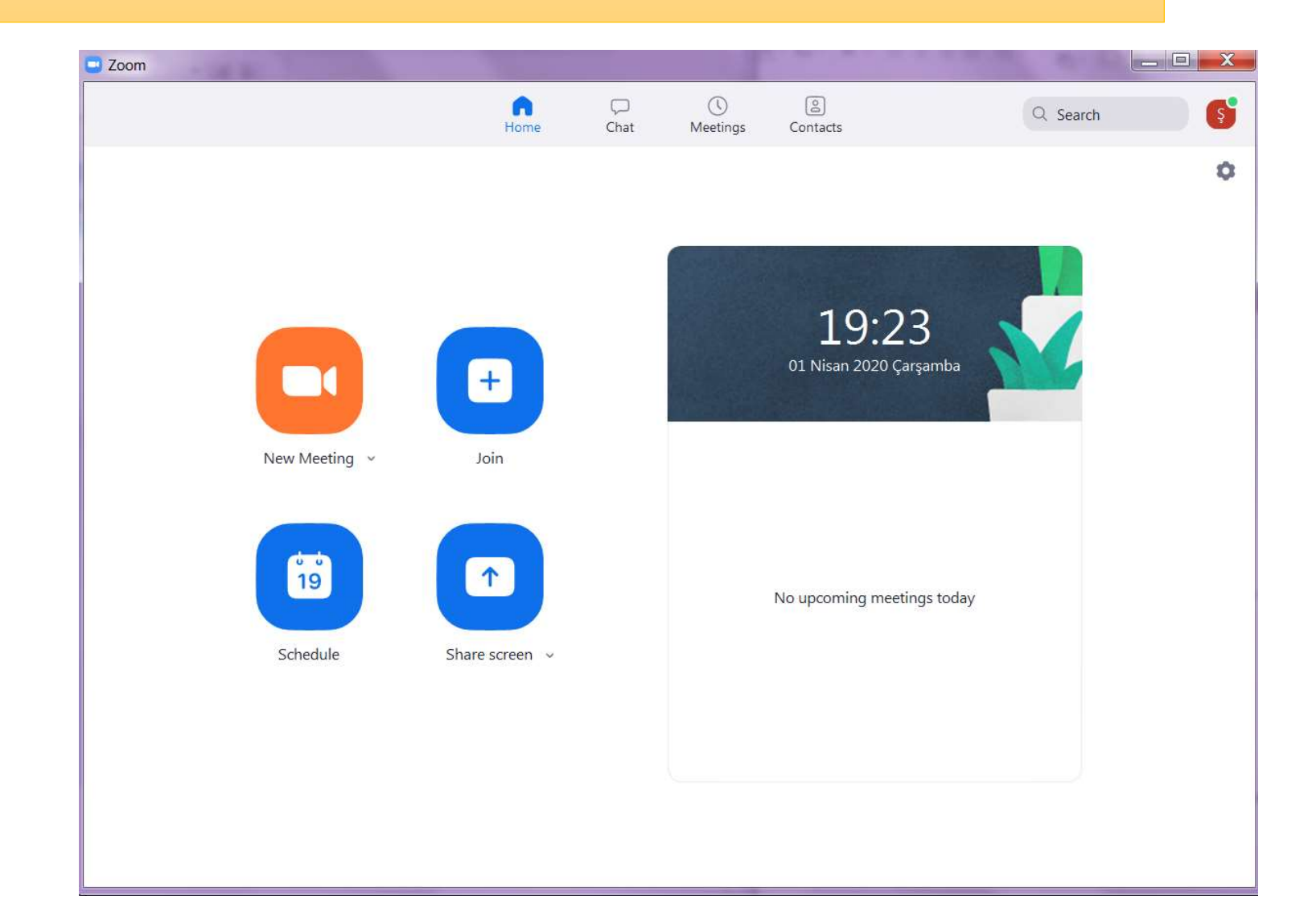

#### Ders saati oluşturmak için schedule düğmesine tıklayınız.

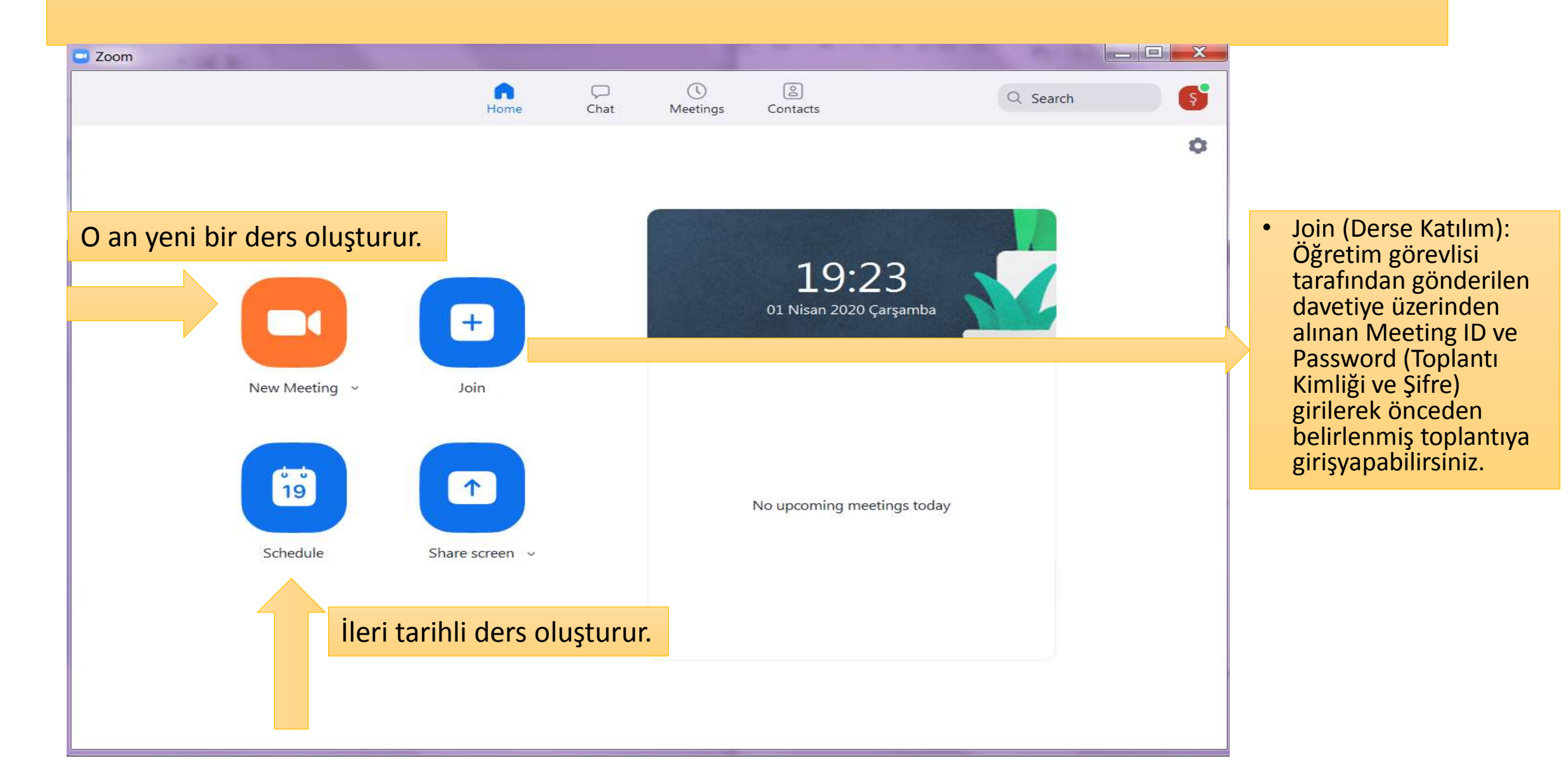

| Dans Adv                                                                                                | 7                                                                                                    |                                                                                                    |
|----------------------------------------------------------------------------------------------------|----------------------------------------------------------------------------------------------------|----------------------------------------------------------------------------------------------------|
| Ders Adi -                                                                                              | Zoom Meeting                                                                                                    |                                                                                                    |
| Start:                                                                                                  | Çar Nisan 1, 2020                                                                                                    | v 19:10 <b>*</b>                                                                                                    |
| Duration:                                                                                               | 0 hour  V 45 minutes                                                                                                    | <ul> <li>Image: A start of the start of the start of</li></ul> |
| Recurrir                                                                                                | ng <mark>m</mark> eeting                                                                                                    | Time Zone: Istanb 🗸                                                                                                    |
| 🗌 Do n                                                                                                  | ot show this message again                                                                                                    |                                                                                                    |
| Do n                                                                                                    | ot show this message again                                                                                                    | D                                                                                                    |
| Do n<br>Meeting II<br>Generat<br>Password<br>Require                                                    | te Automatically OPersonal Meeting 1                                                                                                    | D                                                                                                    |
| Don<br>Meeting II<br>Generat<br>Password<br>Require<br>Video                                            | te Automatically O Personal Meeting 1                                                                                                    |                                                                                                    |
| Don<br>Meeting II<br>Generat<br>Password<br>Require<br>Video<br>Host: O                                 | te Automatically O Personal Meeting 1<br>meeting password 030148                                                                                                    | D                                                                                                    |
| Don<br>Meeting II<br>Generat<br>Password<br>Require<br>Video<br>Host: O<br>O                            | te Automatically O Personal Meeting 1<br>meeting password 030148<br>n Off Participants: O On O Of                                                                                                    | D                                                                                                    |
| Don<br>Meeting II<br>Generat<br>Password<br>Require<br>Video<br>Host: O<br>Audio<br>Telepho             | te Automatically O Personal Meeting Personal Meeting Pers | f                                                                                                    |
| Don<br>Meeting II<br>Generat<br>Password<br>Require<br>Video<br>Host: O<br>Audio<br>Telepho             | te Automatically O Personal Meeting 1<br>e meeting password 030148<br>n O Off Participants: O On O Of<br>one O Computer Audio Te                                                                                                    | p<br>f<br>ephone and Computer Audio<br>Edit                                                                                                    |
| Don<br>Meeting II<br>Generat<br>Password<br>Require<br>Video<br>Host: O<br>Audio<br>Telepho<br>Calendar | te Automatically O Personal Meeting Personal Meeting in O Off Participants: O On O Off On Te                                                                                                    | f<br>ephone and Computer Audio<br>Edit                                                                                                    |

• dersinizin adını, tarihini ve saatini giriniz, ve diğer gerekli ayarları yapınız

Maksimum süre 40 dakidadır.

şifresiz bir oturum planlayabilirsiniz.

oturum başladığında öğretmen ve öğrencinin kameraları kapalı olacaktır.

Telefon ve kamera sesi kullanılacağını gösterir.

| Generate Autor    | natically O Personal Meeting        | g ID                        | A | dvanced op         |
|-------------------|-------------------------------------|-----------------------------|---|--------------------|
| Password          |                                     |                             | a | yananuegi          |
| ✓ Require meeting | g password 030148                   |                             |   |                    |
| Video             |                                     |                             |   |                    |
| Host: 🔿 On 🔾 (    | Off Participants: 🔿 On 🧿 🤇          | Off                         |   |                    |
| Audio             |                                     |                             |   |                    |
| Telephone         | Computer Audio                      | elephone and Computer Audio |   |                    |
|                   |                                     | Edit                        |   |                    |
| Calendar          |                                     |                             |   |                    |
| Outlook           | ○ Google Calendar                   | Other Calendars             |   |                    |
| Advanced Option   | s ^                                 |                             |   |                    |
| Enable waiting    | room                                |                             |   |                    |
| 🗹 Enable join bef | ore host                            |                             |   | Derse katılacak ö  |
| Mute participar   | ts on entry                         |                             |   | tıklayıp dersin ba |
| Automatically r   | ecord meeting on the local computer | r                           |   |                    |
|                   |                                     | Schedule                    |   | 'Schedule' duğ     |

### Advanced options bölümünden ayarları değiştirebilirsiniz.

Derse katılacak öğrenci sizden önce ders linkine tıklayıp dersin başlaması için bekleyebilir.

Schedule' düğmesine tıklayınız.

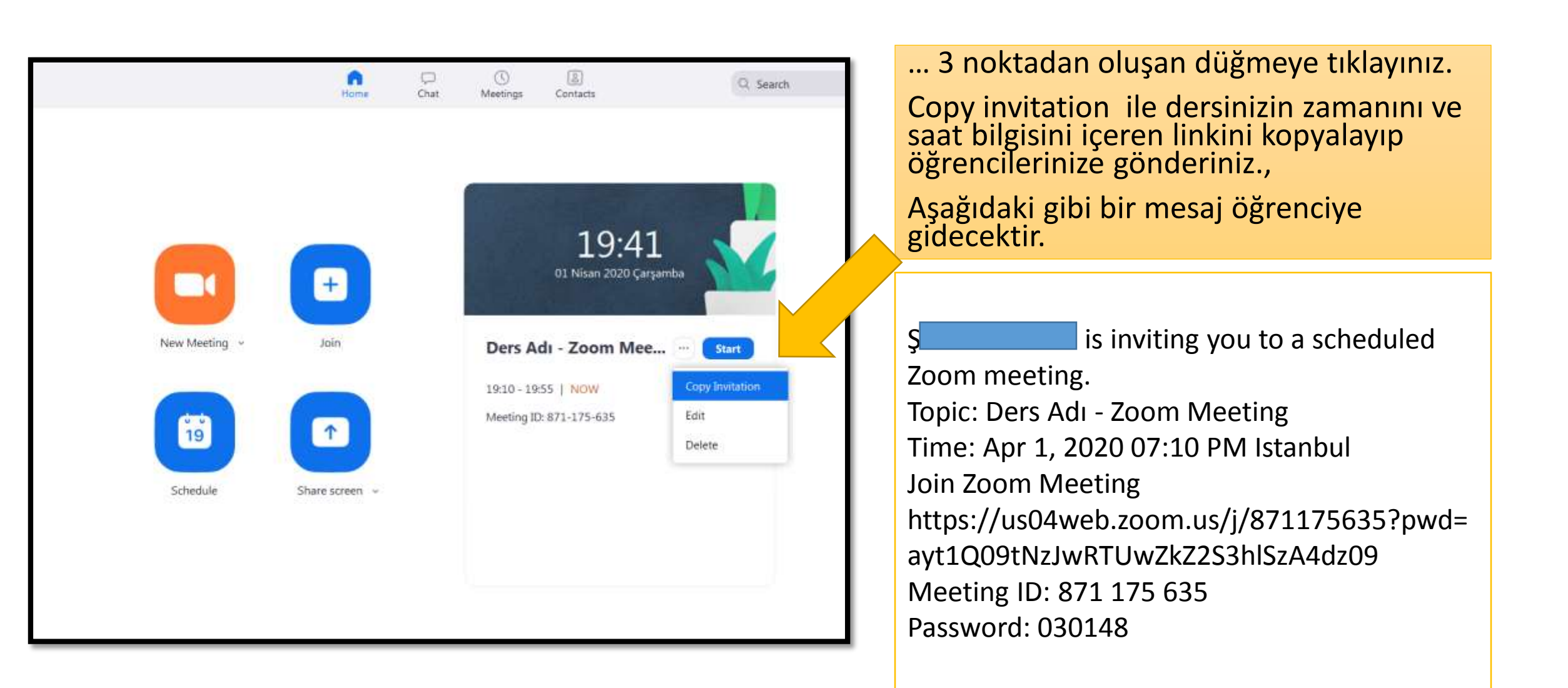

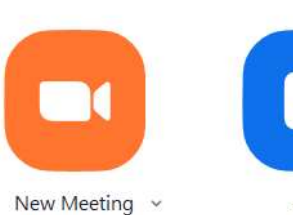

+ Join

↑

Share screen v

19 Schedule

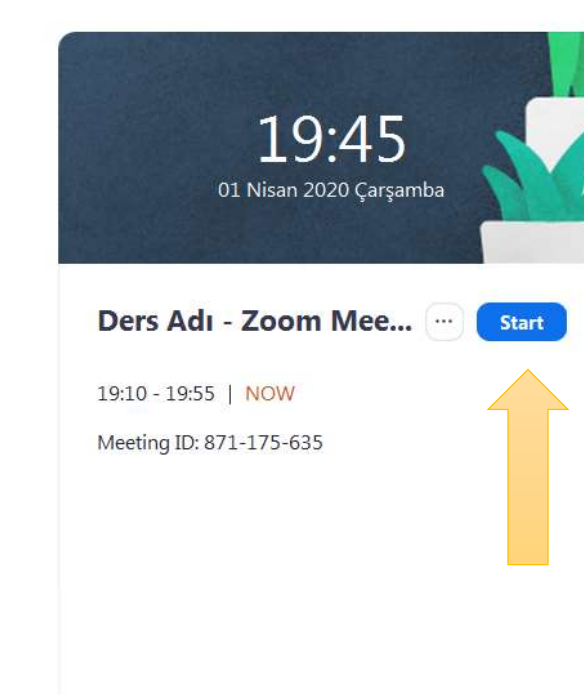

Dersin başlama saati geldiğinde start düğmesine tıklayınız.

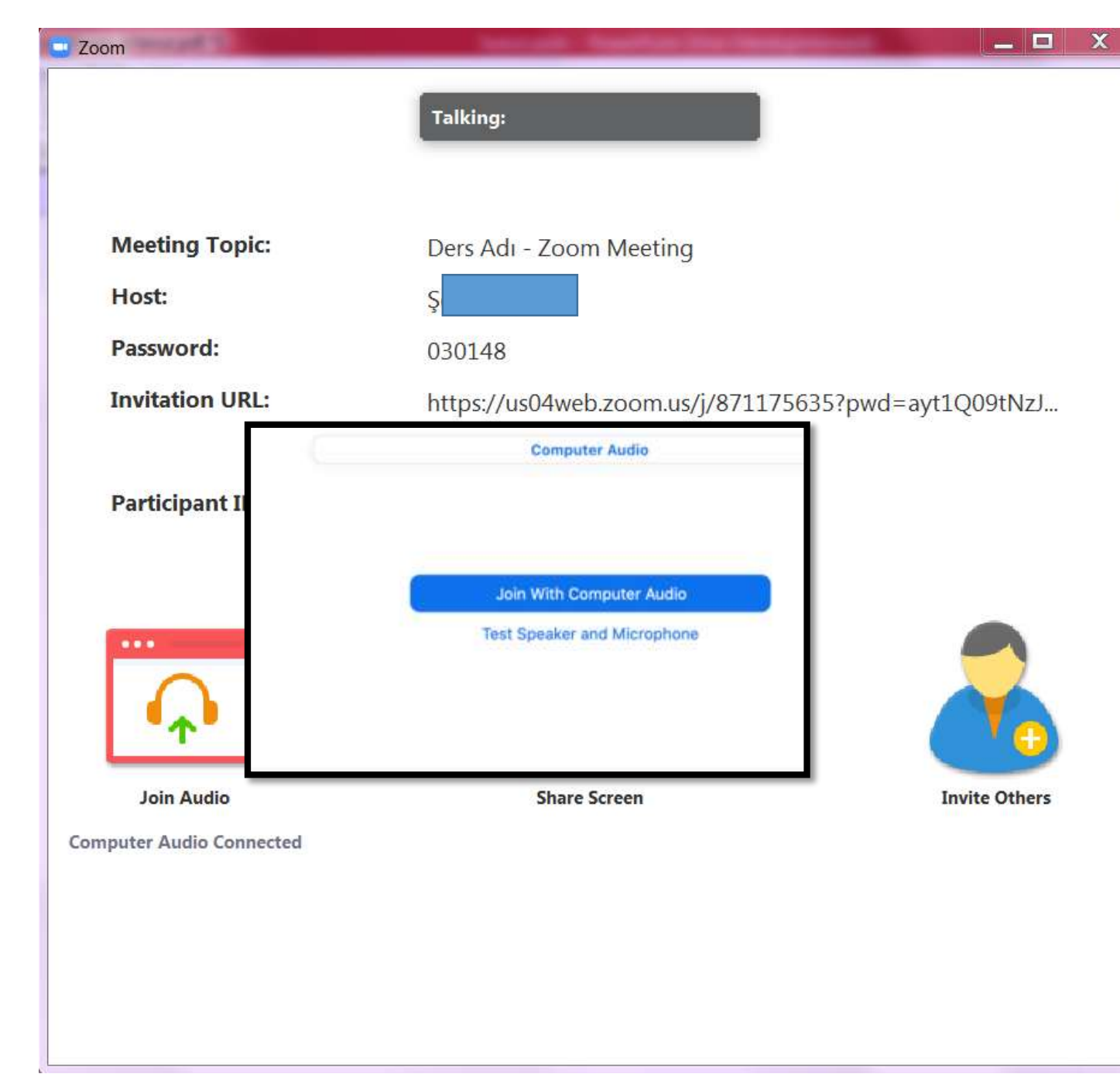

## Bilgisayarın sesiyle katıl butonuna tıklayınız.

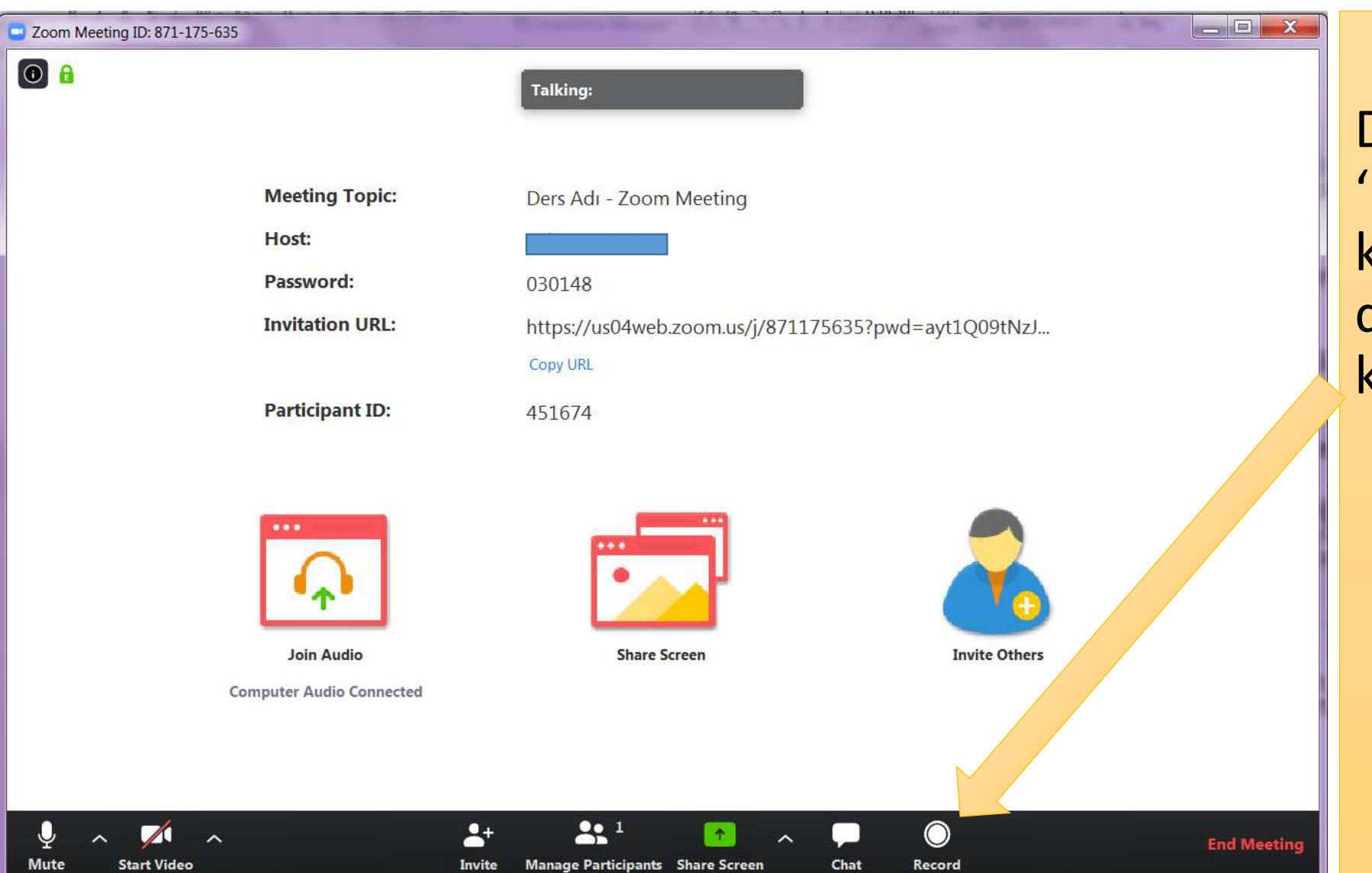

Dersin başlangıcında 'Record' butonunu kullanarak sanal dersinizi bilgisayarınıza kaydedebilirsiniz.

| Joom Meeting ID: 871-175-635 |                        |                                                     |                                                              |
|------------------------------|------------------------|-----------------------------------------------------|--------------------------------------------------------------|
| •                            |                        | Talking:                                            |                                                              |
|                              | Meeting Topic:         | Ders Adı - Zoom Meeting                             |                                                              |
|                              | Host:                  | Ş                                                   |                                                              |
|                              | Password:              | 030148                                              |                                                              |
|                              | Invitation URL:        | https://us04web.zoom.us/j/871175635?pwd=ayt1Q09tNzJ |                                                              |
|                              |                        | Copy URL                                            |                                                              |
|                              | Participant ID:        | 451674                                              | Kondi sosinizi acın                                          |
|                              |                        |                                                     | kanatabilirginiz                                             |
|                              |                        |                                                     | Kapatabili Siliz.                                            |
|                              |                        |                                                     |                                                              |
|                              | $\mathbf{\Phi}$        |                                                     | Mute yazılı iken düğmeye tıklarsanız sesiniz kapatılacaktır. |
|                              | Join Audio             | Invite Others                                       | Unmute vazarken tiklarsaniz                                  |
| Cor                          | mputer Audio Connected |                                                     | sesiniz açık hale gelecektir.                                |
|                              |                        |                                                     |                                                              |
|                              |                        |                                                     |                                                              |
|                              | <b></b> +              | End Meeting                                         |                                                              |
| Mute Start Video             | Invite                 | Manage Participants Share Screen Chat Record        |                                                              |

| Joom Meeting ID: 871-175-635 |                                           |               |
|------------------------------|-------------------------------------------|---------------|
|                              | Talking:                                  |               |
|                              |                                           |               |
| Meeting Topic:               | Ders Adı - Zoom Meeting                   |               |
| Host:                        | Ş                                         |               |
| Password:                    | 030148                                    |               |
| Invitation URL:              | https://us04web.zoom.us/j/871175635?pwd=a | ayt1Q09tNzJ   |
|                              | Copy URL                                  |               |
| Participant ID:              | 451674                                    |               |
|                              |                                           |               |
| Joir<br>Comput dio Connected | Share Screen                              | Invite Others |
|                              |                                           |               |
|                              |                                           | End Meeting   |

Start/Stop Video (Videoyu Başlat / Durdur): Toplantı içi videonuzu başlatmanıza veya durdurmanıza olanak sağlar.

Sanal ders penceresinin sol alt tarafında yer alan 'Start Video' butonunu kullanarak video görüntünüzü paylaşınız.

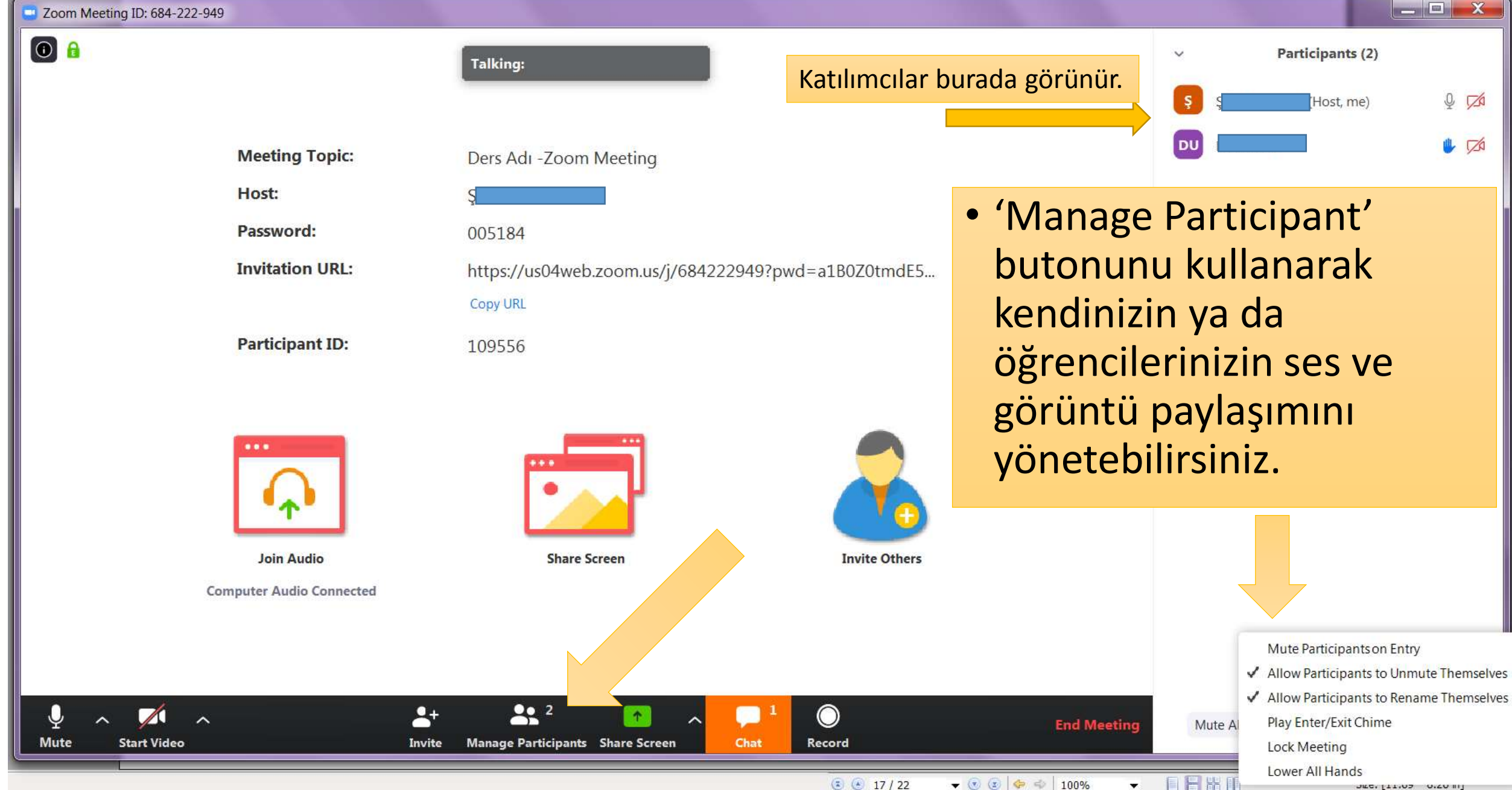

JILC. 111.03 0.20 III

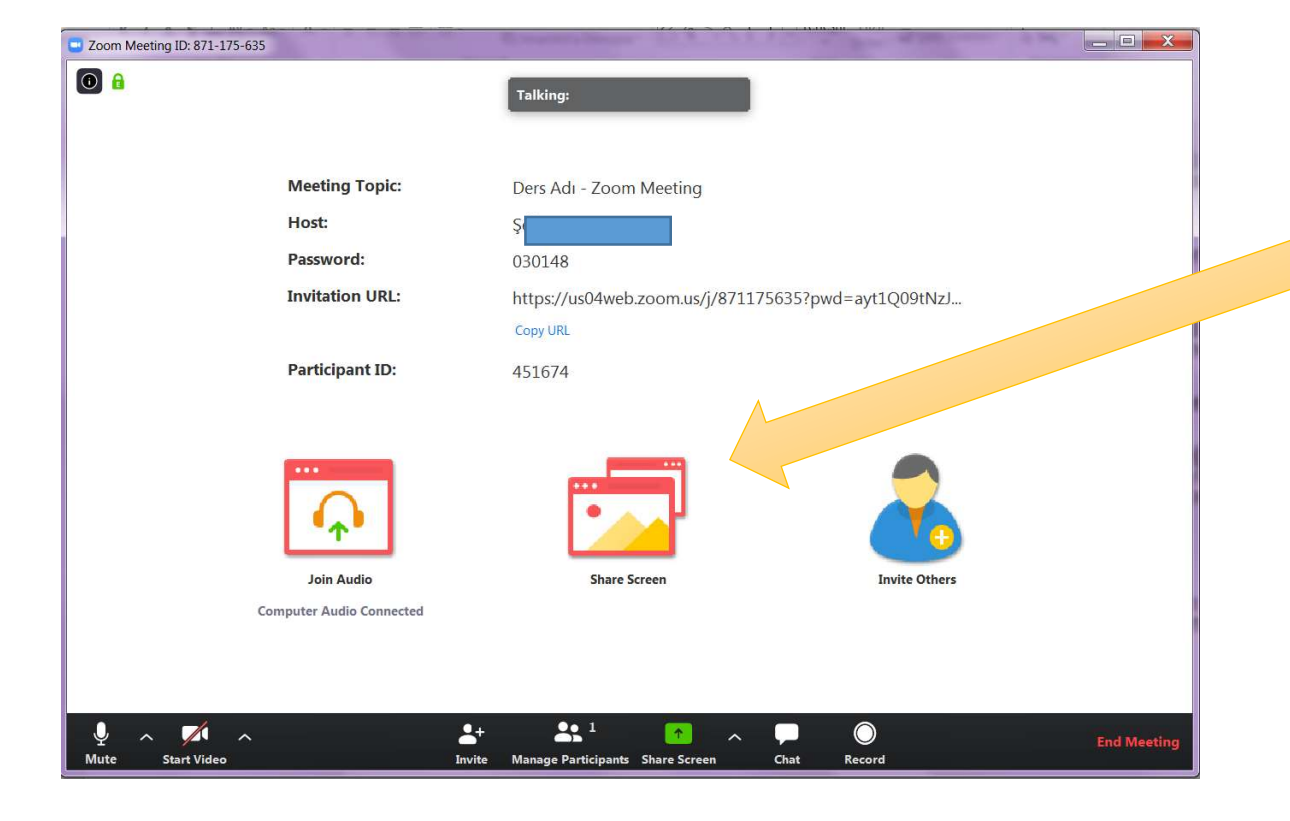

#### Share screen:

Bilgisayarınızdaki açık belgeleri, web sayfalarını paylaşmanızı sağlar.

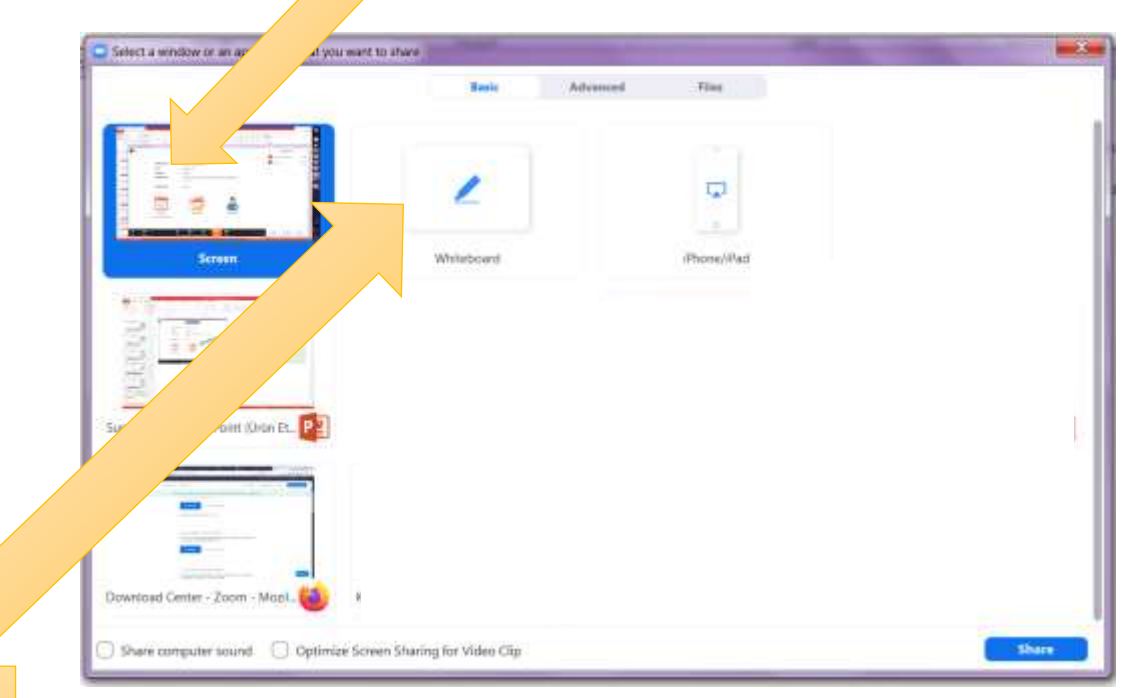

Whiteboard: öğrencilerle beyaz tahta kullanarak ders işlemenizi sağlar.

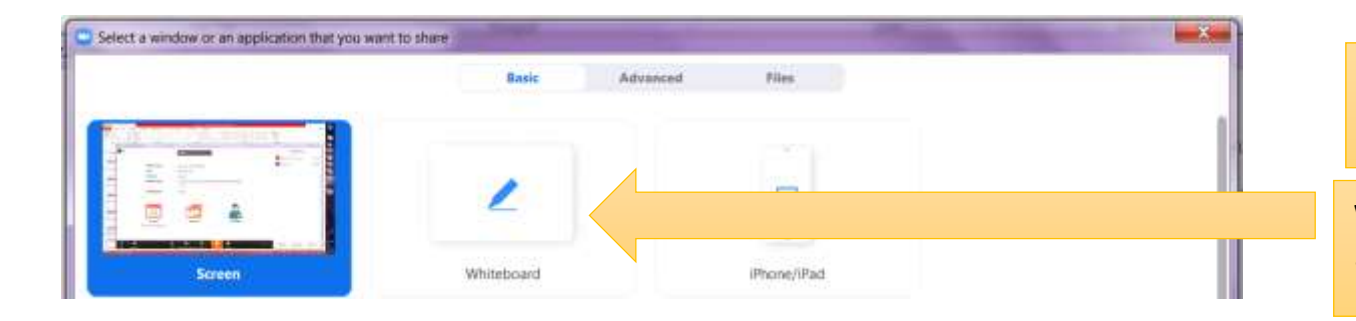

#### Share screen:

Whiteboard: öğrencilerle beyaz tahta kullanarak ders işlemenizi sağlar.

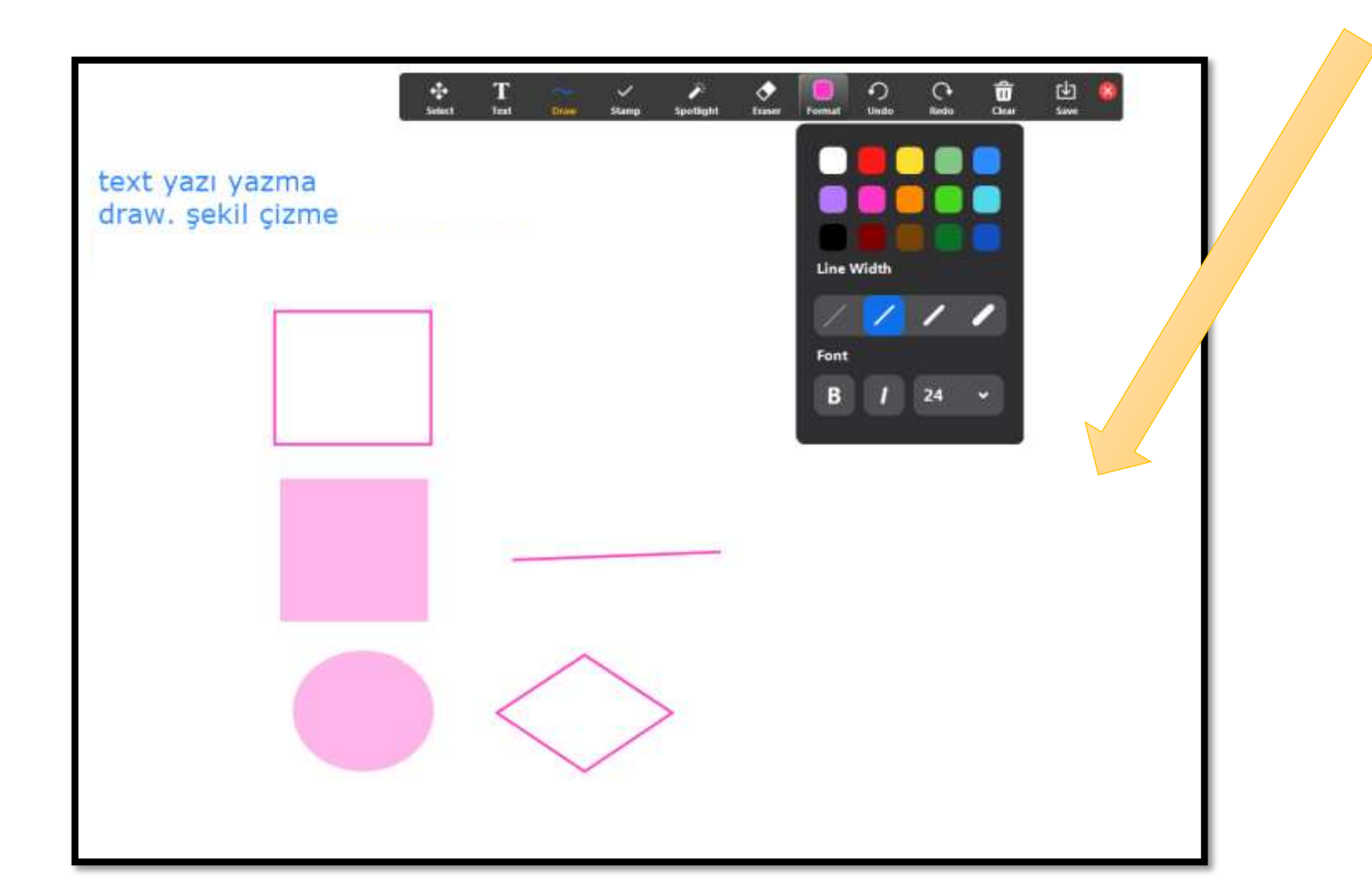

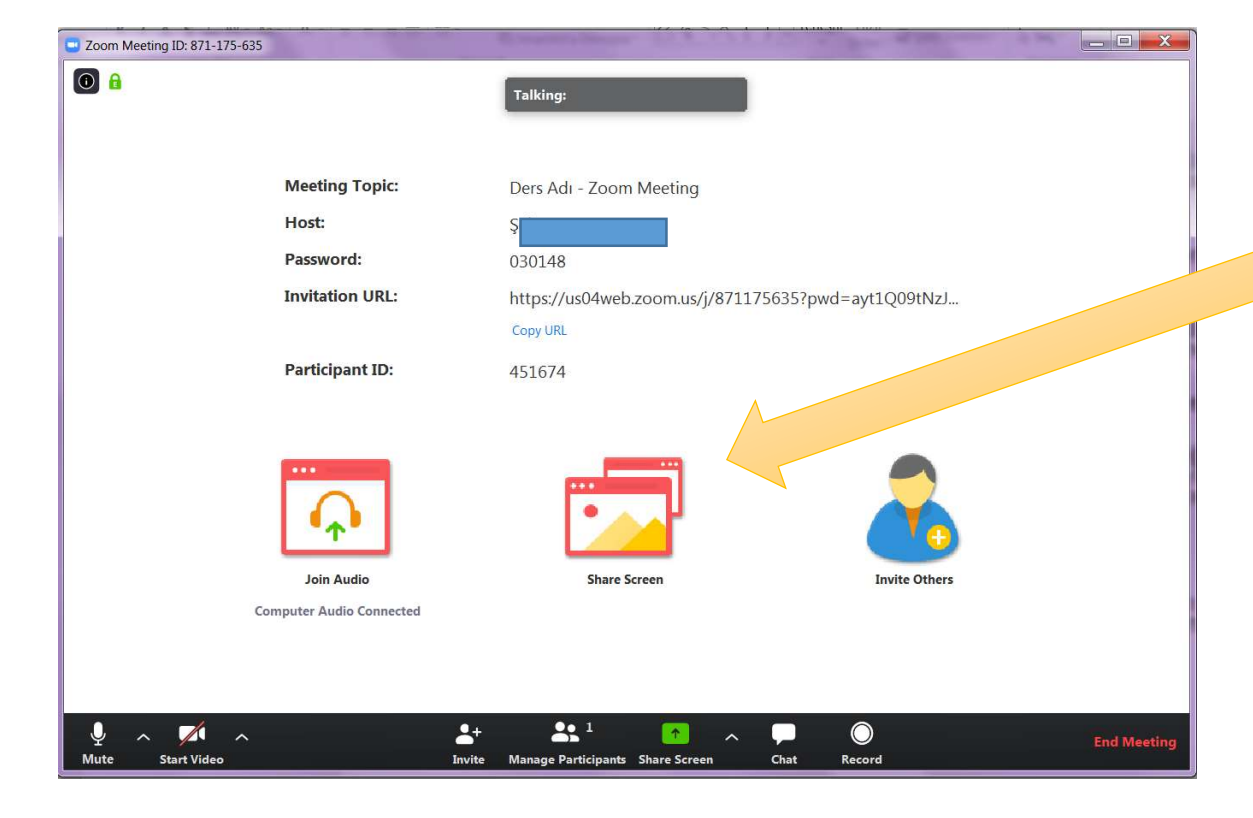

#### Share screen - advanced bölümü:

# Portion of Screen (3) Music or Computer Sound Only (3) Content from 2nd Currera

Basic

Advanced

Files

Select a window or an application that you want to share

Portion of screen : Ekranınızın bir bölümünü dinleyiciye gösterir. Music or Computer sound only: Eğer bilgisayarda bir ses dosyası açık veya YouTube ya da web üzerinde bir ses dosyası çalıyor ise ses dosyasının katılımcılara duyurulmasını sağlayabilirsiniz. .

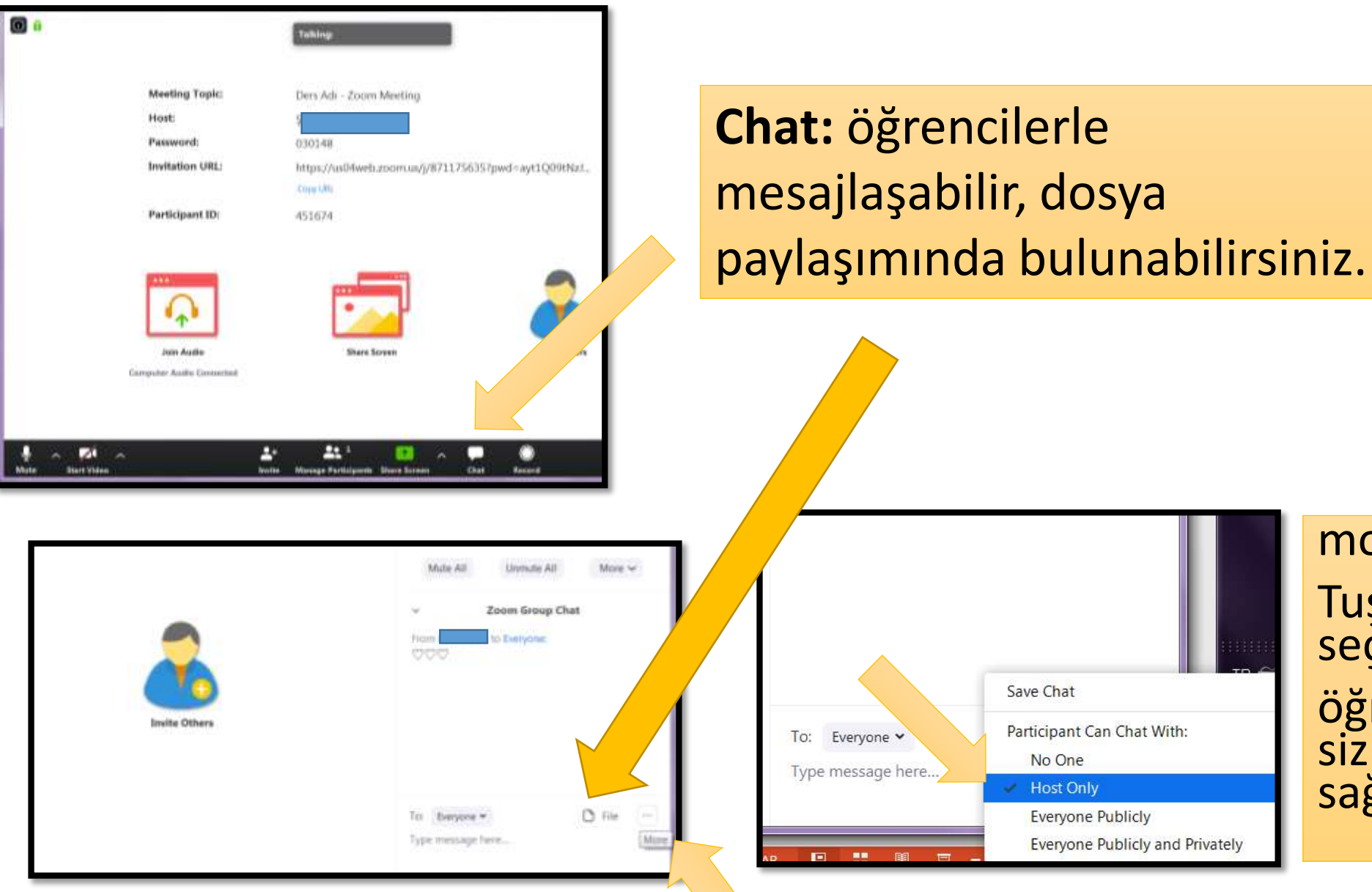

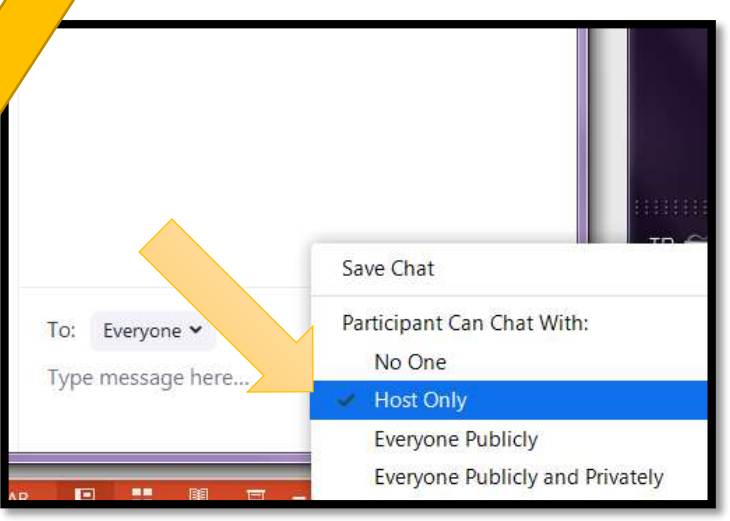

#### more...

**Tuşuna basıp Host only** seçeneği ile öğrencilerin <u>sadece</u> sizinle yazışmasını sağlayabilirsiniz.

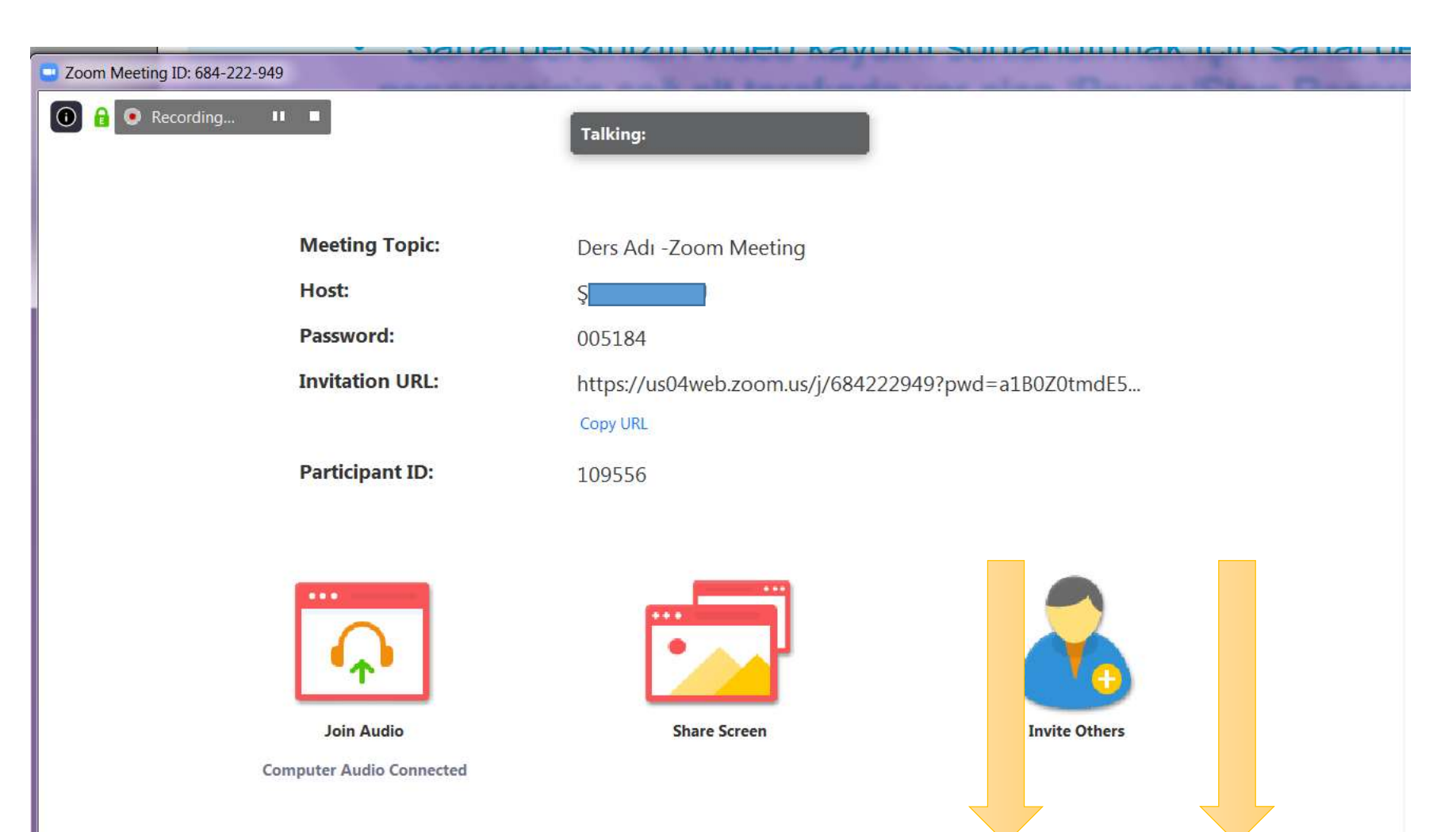

11

Pause/Stop Recording

Stop Recording (Alt+R)

Chat

End Meeting

2

Manage Participants Share Screen

2+

Invite

**Start Video** 

Mute

~

Dersi sonlandırmak için eğer kayıt açık ise önce «pause / Stop Recording» düğmesine ve ardından «end meeting» düğmesine tıklayınız.